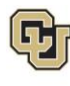

## Skillsoft: Step-by-Step Guide

## **Creating Deep Links to Resources in Skillsoft**

Deep linking lets you access Skillsoft resources directly from a website or PDF file. When a user clicks a deep link to a course, they are prompted to log on to the employee portal, and then Skillsoft launches the course.

## Notes:

- For security purposes, University Information Services (UIS), asks that you do not insert deep links in emails.
- Employee Learning and Development (ELD) maintains a catalog, with deep links, at: <u>https://www.cu.edu/employee-services/eld/catalog</u>
- Users must log on separately to access other resources on Skillsoft.

## Creating a Deep Link to a Course, Book, or Video

From the campus portal (my.cu.edu):

- 1. Select the **Skillsoft** tile.
- 2. Navigate to the course you want to link, and click the course title.
- 3. From the **About** tab, make note of the **Library ID**. For example, \_scorm12\_cu\_u00063\_0001. Library IDs vary by course and resource type.

|                       | About Related Items                                                                                                    |                            |
|-----------------------|----------------------------------------------------------------------------------------------------|----------------------------|
| C                     | Overview                                                                                                    | Target Audience            |
| T<br>e<br>u<br>c<br>v | The CU Information Security and Privacy Awareness course will<br>explain how and why you, as an employee of CU, must protect<br>iniversity and private information. Learners must complete all<br>course modules and video content and then pass the final quiz<br>with a score of 70 to receive credit. | All CU Employees and Staff |
| P                     | Prerequisites                                                                                                    |                            |
| N                     | lone                                                                                                    |                            |
| L                     | ibrary ID                                                                                                    |                            |
| П                     | D: _scorm12_cu_u00063_0001                                                                                                    |                            |

4. Create a link using the following syntax (no spaces, no returns):

https://universityofcolorado.skillport.com/skillportfe/custom/login/saml/login. action?courseaction=launch&assetid=

- 5. Depending on the type of asset (course, video, or book), append this link text as follows:
  - For a course: append the complete Library ID to the end of the link text. For example, the following link goes directly to the CU Information Security and Privacy Awareness course:

https://universityofcolorado.skillport.com/skillportfe/custom/login/saml/login.action?cours
eaction=launch&assetid=\_Scorm12\_cu\_u00063\_0001

- For a book: append \_ss\_book: followed by the Library ID.
- For a video: append \_ss\_video: followed by the Library ID.

For example,

https://universityofcolorado.skillport.com/skillportfe/custom/login/saml/login.action?cours
eaction=launch&assetid=\_ss\_book:49385 links to Brain Rules by John Medina.